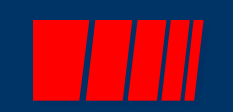

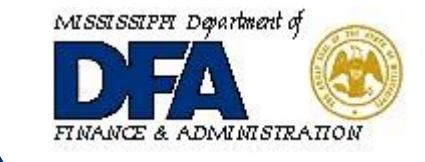

## **D**epartment of Finance and Administration

ACE : Access Channel for Employees

## 1901-ACE Web Tutorial

JULY 2018 V6

## Click to begin.

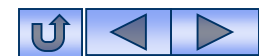

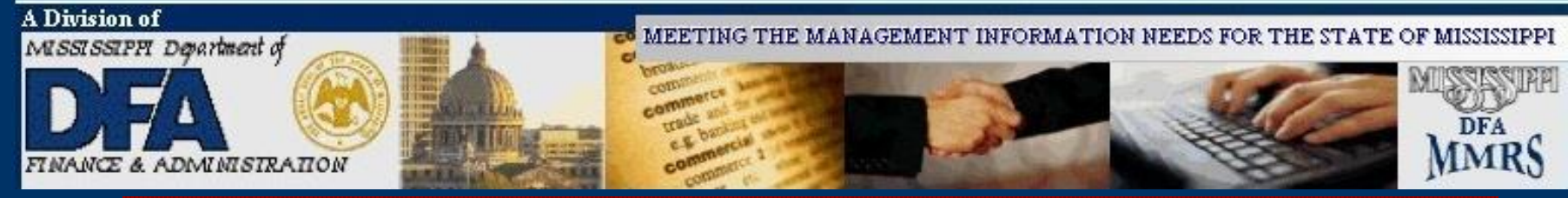

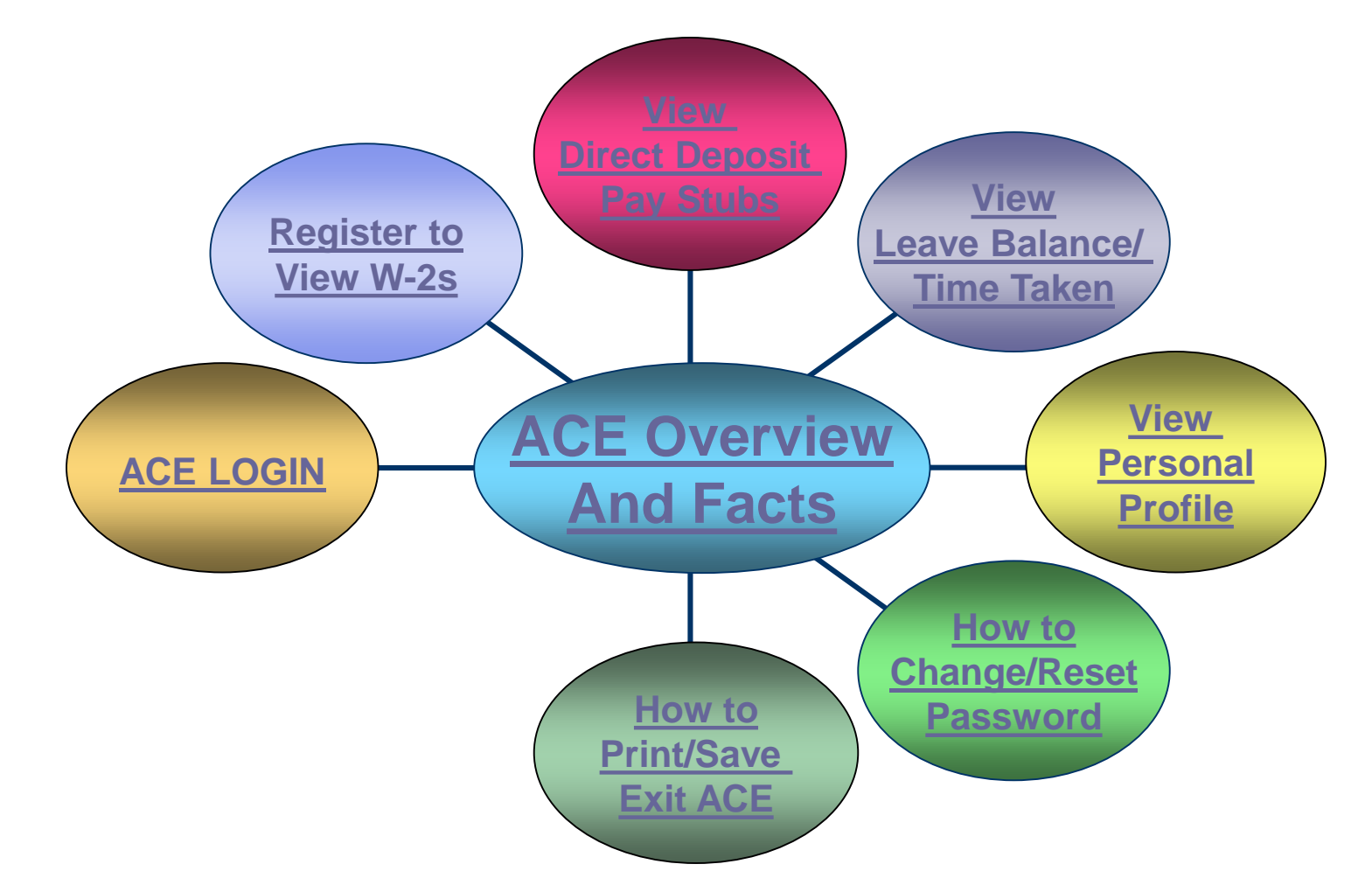

## Choose an option.

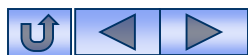

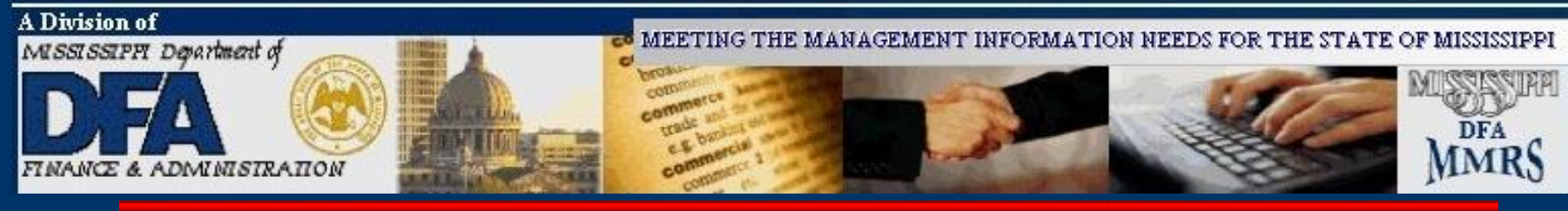

## **ACE Overview**

Access Channel for Employees (ACE) is a secured online application designed to provide current state employees fast and easy access to their Direct Deposit Pay Stubs, W-2s, Leave Balances/Time Taken for those employees who earn and take leave. To access electronic W-2s, employees must elect to receive these electronically. State contract workers also have access to their W-2s and pay stubs.

ACE secures the state employee's and contract worker's information by the use of a User ID and password, and encryption of the same information. ACE also allows the user to maintain their personal profile information.

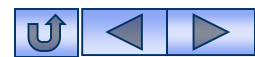

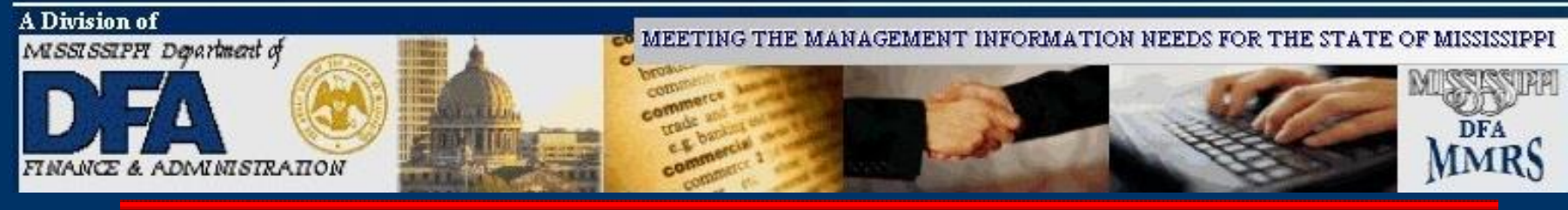

## **ACE Facts**

- State employees can access and print multiple tax year W-2 information electronically.
- State employees can access and print their pay-stub/direct deposit (EFT) advices electronically.
- State employees can access and print their leave balance information/time taken electronically.
- State employees can Change and reset their ACE password.
- State employees can access their information 24 hours a day.
- State employees can receive e-mail notification when their pay stub/W2 information is ready.

4

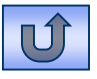

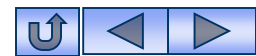

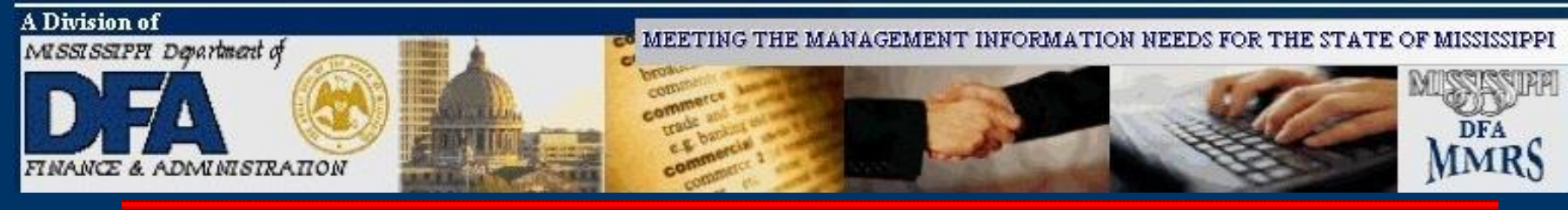

#### Advantages for using ACE to access your W-2 include the following:

- The electronic W-2 is available prior to a paper copy.
- The user can print multiple copies.
- The user can save the information on their personal computer.
- The user can access multiple tax year W-2 information.

## Advantages for using ACE to access your direct deposit pay stubs include the following:

- The user can print multiple copies.
- The user can save the information on their personal computer.
- The user can access the last 12 months or the last 12 payments whichever comes first.

Please note, only current state employees or contract workers are eligible to access ACE. Upon terminating with the state agency, a contract worker's or state employee's access to ACE will be removed.

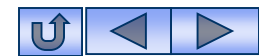

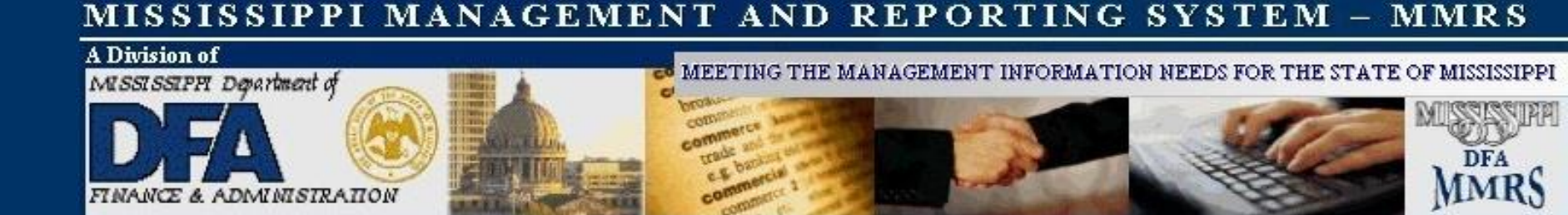

Access Profile – is the 'Update My Access Profile' application. Through the Access Profile, Ace users set up security questions and answers. This will allow Ace users to reset or change their password by clicking on the 'Change/Reset Password' button on the main ACE Login screen.

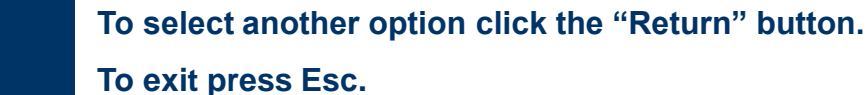

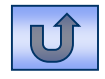

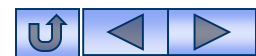

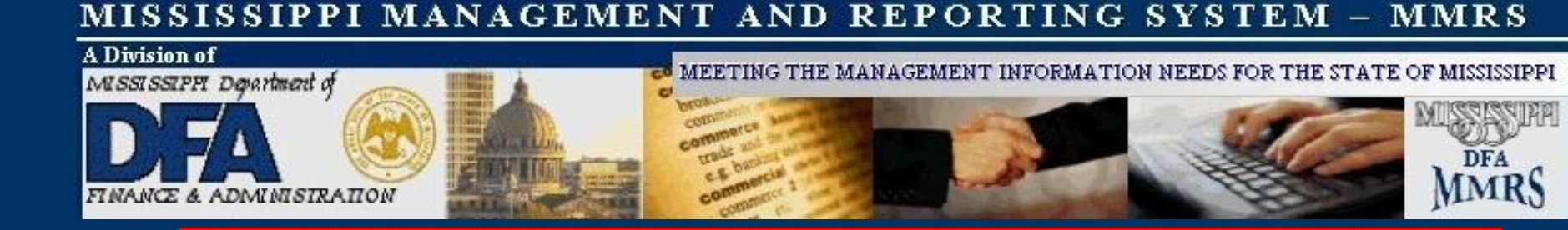

# **Electronic W2** – The electronic W-2 application provides state employees and contract workers the ability to receive their W-2s via the web.

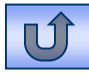

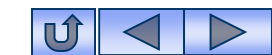

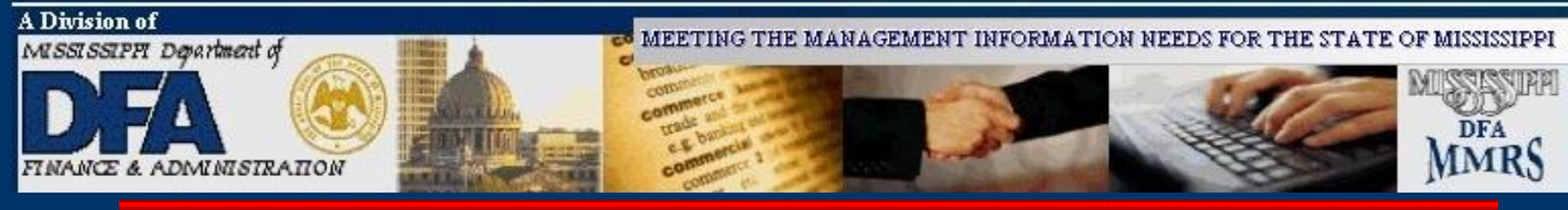

**Electronic Pay-Stub (EFT) Advices** – The electronic pay stub Electronic Funds Transfer (EFT) advice application provides state employees, who are paid by direct deposit (EFT), the ability to access their pay stub information via ACE. This application provides fast and easy access, as well as, a history of pay stub information for the last 12 months or the last 12 payments, whichever comes first.

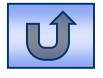

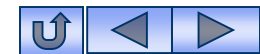

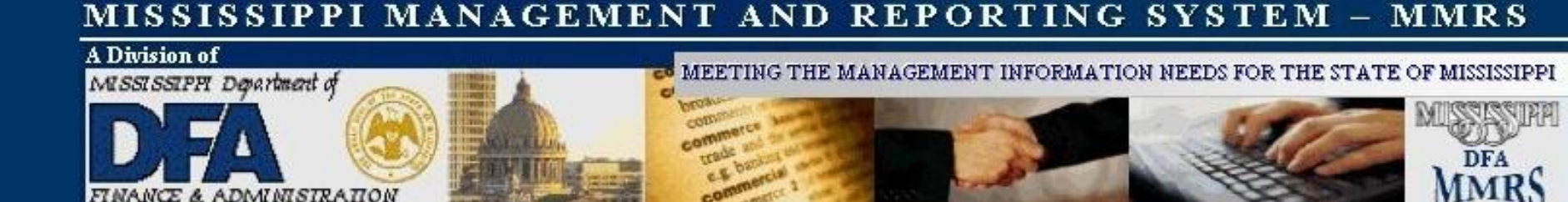

**Leave Balance** – The Leave Balance application provides state employees with the leave balance information for the previous four months for each leave balance type they have.

**Time Taken** – The Time Taken application works in conjunction with the leave balance application. It will provide you with the ability to review time you have taken off in previous months on a day-by-day basis.

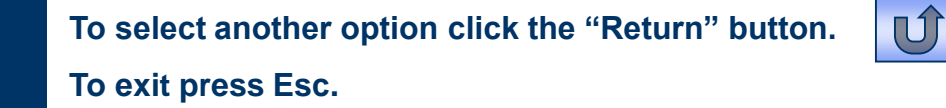

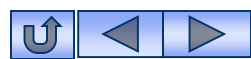

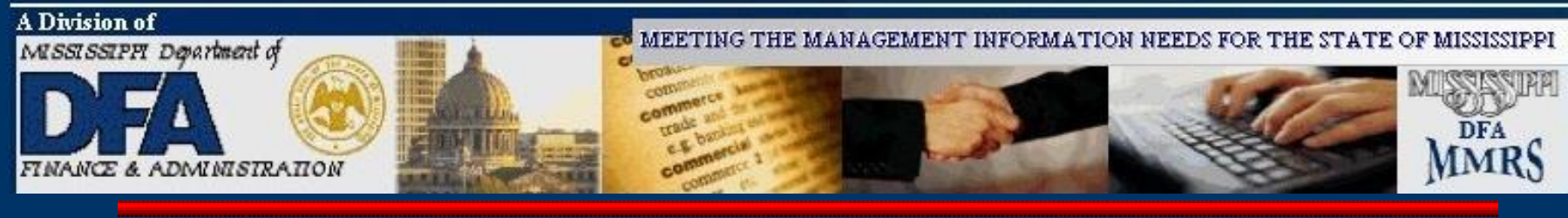

## **ACE Login**

In an internet browser, go to the 'MS Department of Finance and Administration', http://www.dfa.ms .gov/

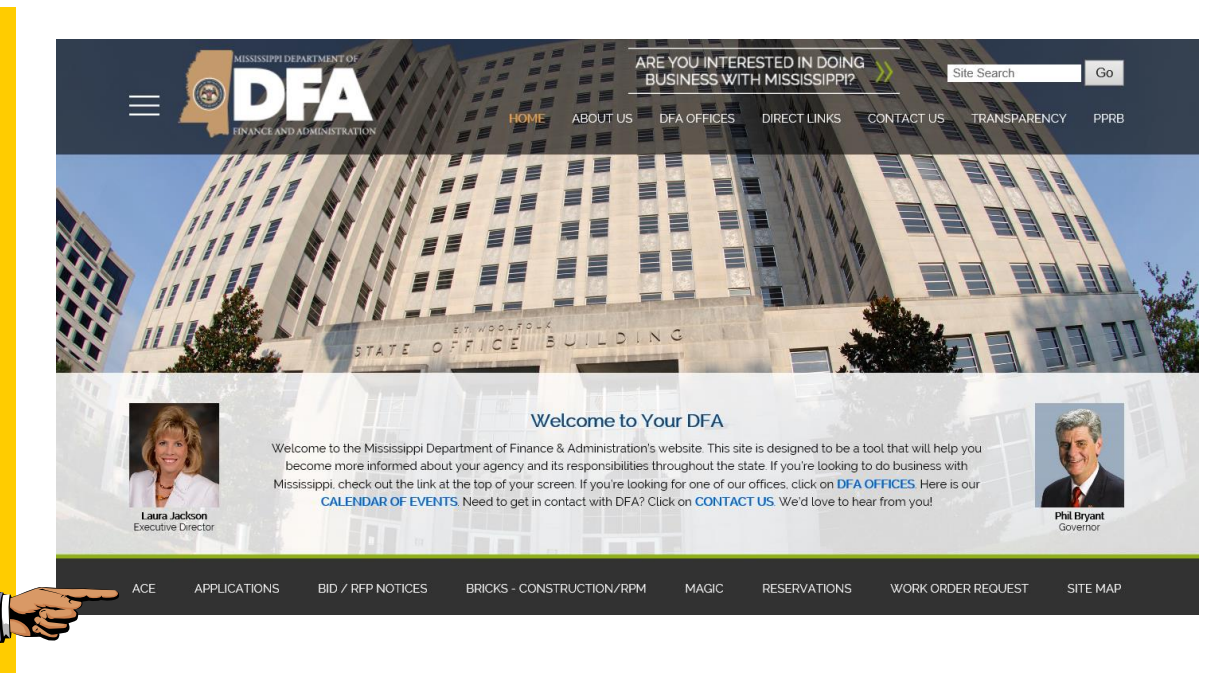

## Click 'Ace' at the bottom of the screen.

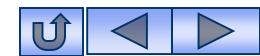

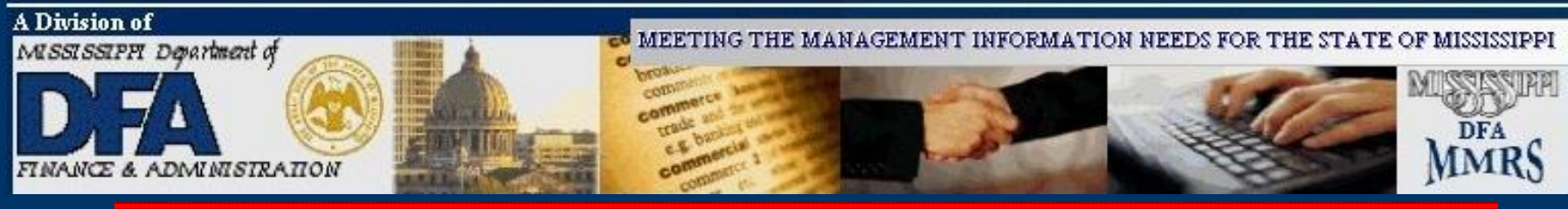

## **User Login Instructions**

- Enter User ID (e.g., ab123456)
- Enter Password (e.g., xxxxx#)
- Click on 'Logon'

| ALARADOPTI OPTICAL STATE WEATH                 |                                                                                                    |
|------------------------------------------------|----------------------------------------------------------------------------------------------------|
| Welcome to the ACE logon<br>screen<br>Username | Department of Finance and Administration                                                                                                    |
| Password Logon                                 | Change/Reset Password                                                                                                    |
|                                                | You will now use your StateID/MAGIC user ID and<br>password to access ACE. If you do not have a<br>StateID/MAGIC user ID, you need to obtain your 6 digit PID<br>from your agency's Human Resource or Payroll<br>Department. |
|                                                | Note: If you were hired after June 30th, 2014, your user ID will have a "30" after your initials, i.e., AB30111111.                                                                                                    |
|                                                | If you have previously logged into MAGIC but don't<br>remember your password, you may reset it by clicking on<br>the "Change/Reset Password" button located on this                                                          |

If this is the first time you have logged into ACE, or you have never chosen Security Questions, you will need to log into MAGIC.

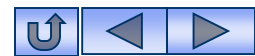

#### MISSISSIPPI MANAGEMENT AND REPORTING S<u>ystem – MMRS</u>

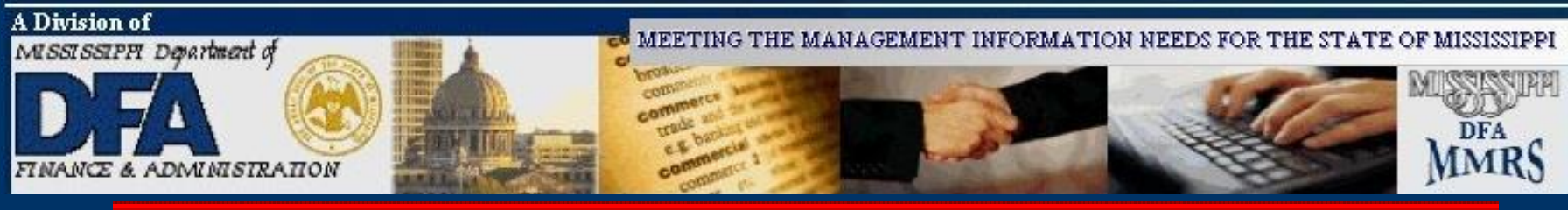

When a user logs into **MAGIC** the first time, they will be prompted to change their password.

Input the password that was used to get to this point. Then Input and confirm the new password.

| Nessispi & Acquitability System for Government Information and Collaboration                    | Having pass<br>dick on this | word problems? Please<br>l <u>ink</u> for help |
|-------------------------------------------------------------------------------------------------|-----------------------------|------------------------------------------------|
| Tweet                                                                                           | Change Password             |                                                |
|                                                                                                 | Old Password *              |                                                |
|                                                                                                 | New Password *              |                                                |
| MAGIC is the Mississippi Accountability System<br>for Government Information and Collaboration. | Confirm Password *          |                                                |
|                                                                                                 |                             | Change                                         |
| If you need access or additional information                                                    |                             | Cance                                          |
| please go to the below website.                                                                 |                             |                                                |
| http://www.dfa.ms.gov/dfa-offices/mmrs                                                          |                             |                                                |

Passwords should be at least 8 – 14 characters in length, contain at least one number and one letter, contain at lease one lower and one upper letter, not made of the user name nor user ID and cannot equal any of the last 5 passwords.

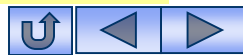

Change Cancel

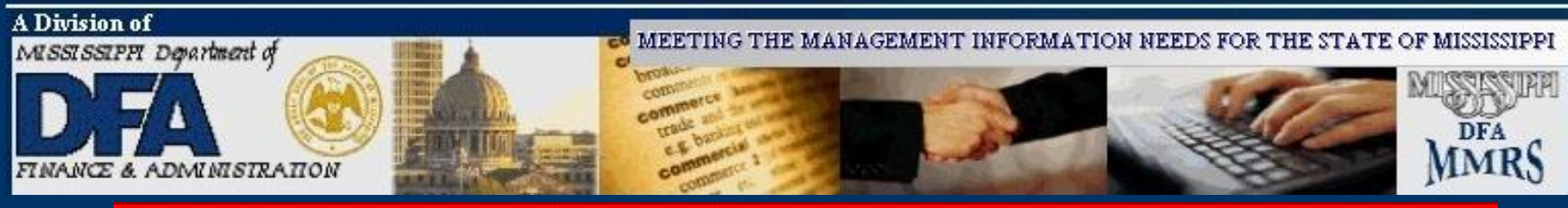

#### Submit Refresh

Security Questions

All users are required to answer at least 5 Security Questions allowing them to change/reset their password from the MAGIC log in page.

| You MUST answer any 5 (or more) of the questions below                         |
|--------------------------------------------------------------------------------|
| What is your favorite color?:                                                  |
| What make of car do you drive?:                                                |
| What is your pet's name?:                                                      |
| What is your mother's maiden name?:                                            |
| What street did you grow up on?:                                               |
| What school did you attend in the fifth grade?:                                |
| What was the last name of your second grade teacher?:                          |
| What is the make and model of your first car? (Plymouth Duster):               |
| What is the name and color of your first pet? (e.g., Fido Brown):              |
| What company hired you for your first job?:                                    |
| What is your maternal grandmother's maiden name?:                              |
| What is your youngest sibling's birthday - month and year? (e.g.: March 1903): |

Select security questions and enter "Your Answer" in the box. Click Submit. Close your browser.

.......

......

.......

......

.......

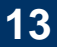

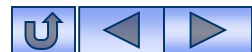

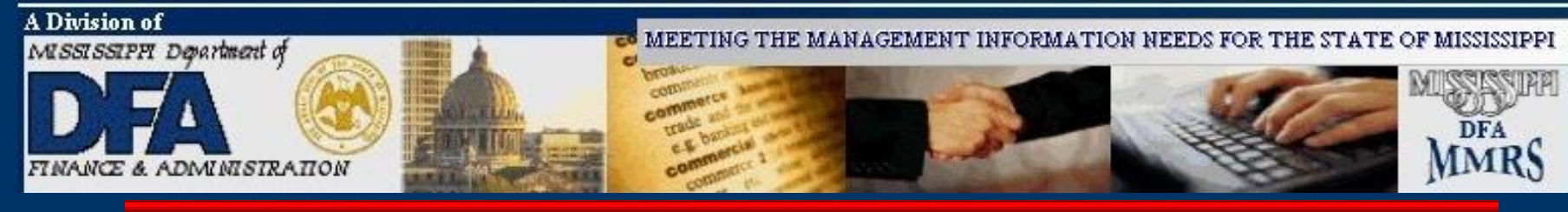

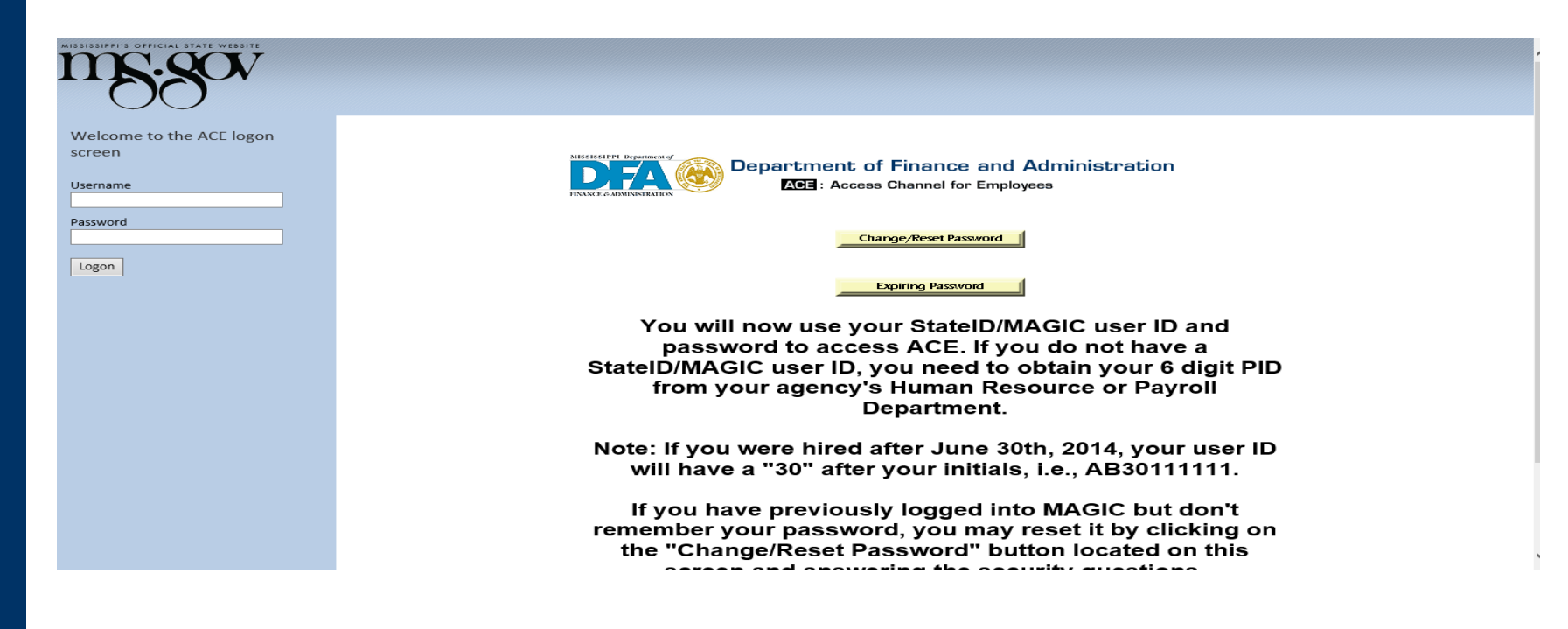

After completing the security questions, you can log into ACE using the User ID and password.

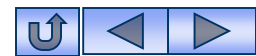

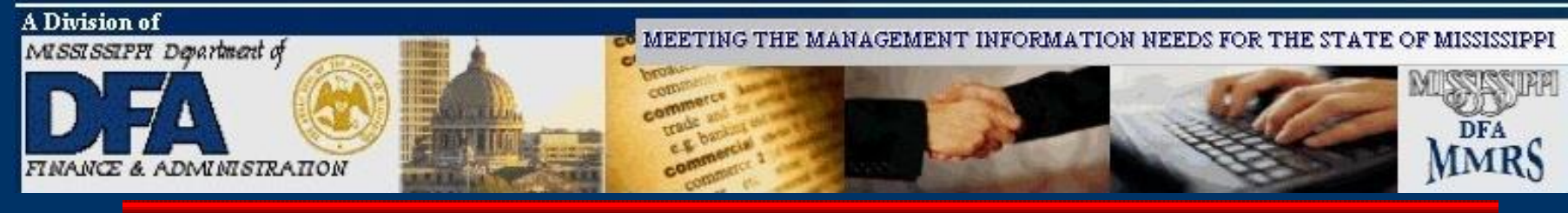

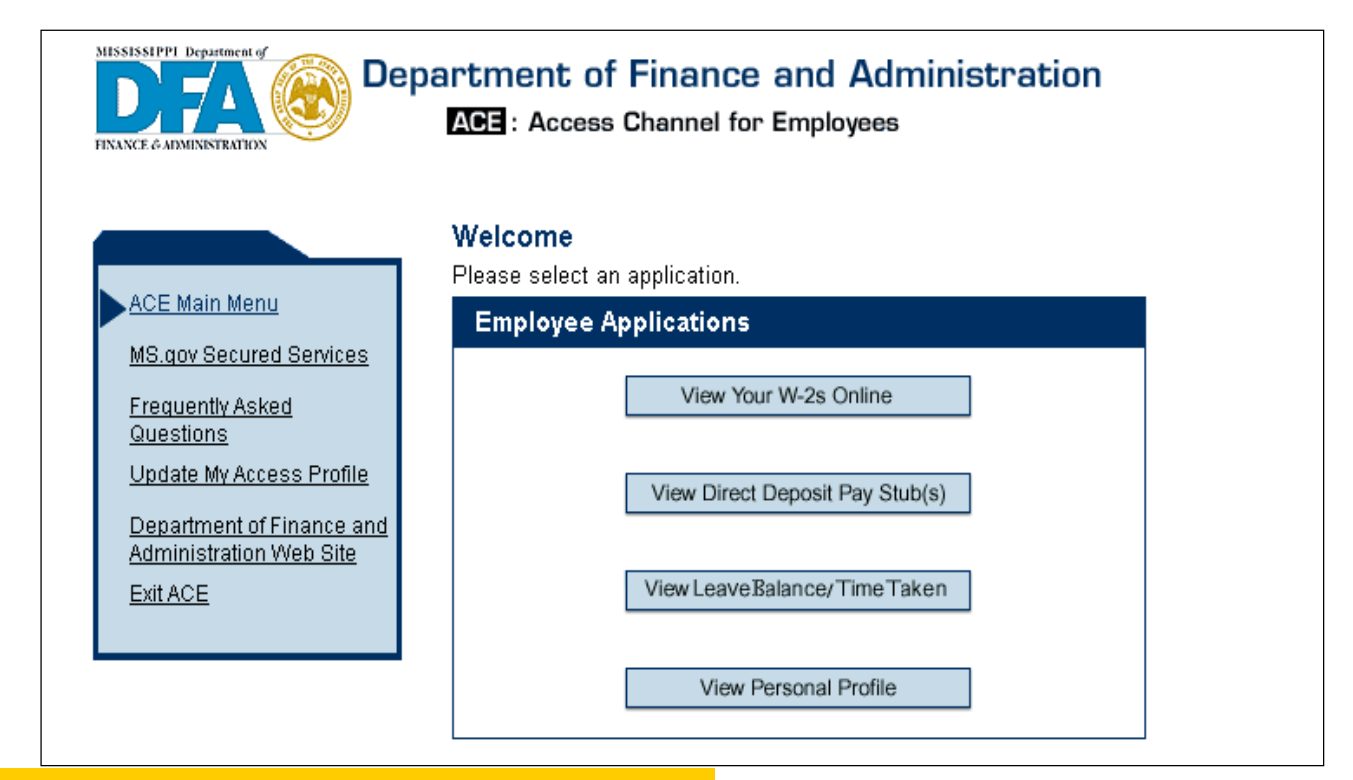

At this point, select the application you wish to view.

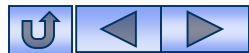

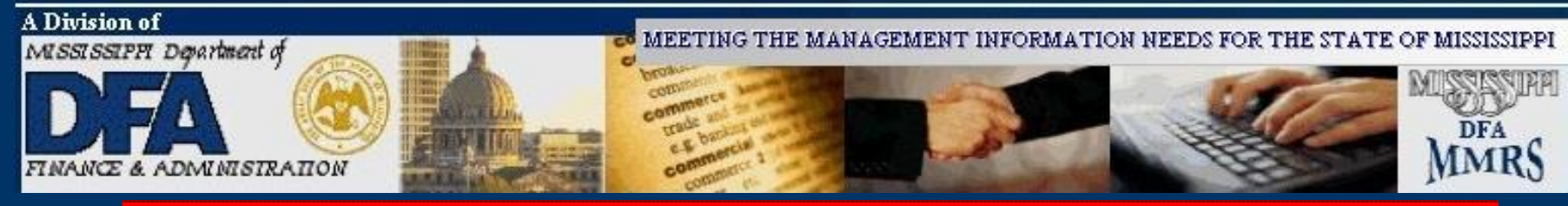

## **To Change or Reset Password**

From the "ACE: Access Channel for Employees Logon" page:

| 5.0                         |                                                            |
|-----------------------------|------------------------------------------------------------|
|                             |                                                            |
| come to the ACE logon<br>en | Web Web Research                                           |
|                             | Department of Finance and Administration                   |
| ime                         |                                                            |
| ord                         |                                                            |
|                             | Change/Reset Password                                      |
| n                           |                                                            |
|                             | Expiring Password                                          |
|                             | You will now use your StateID/MAGIC user ID and            |
|                             | password to access ACE. If you do not have a               |
|                             | StateID/MAGIC user ID, you need to obtain your 6 digit PID |
|                             | from your agency's Human Resource or Payroll               |
|                             | Department.                                                |
|                             | Note: If you were hired after June 30th 2014 your user ID  |
|                             | will have a "30" after your initials, i.e., AB30111111.    |
|                             |                                                            |
|                             | If you have previously logged into MAGIC but don't         |
|                             | remember your password, you may reset it by clicking on    |
|                             | the "Change/Reset Password" button located on this         |

## Click on Change Reset/Password

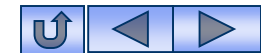

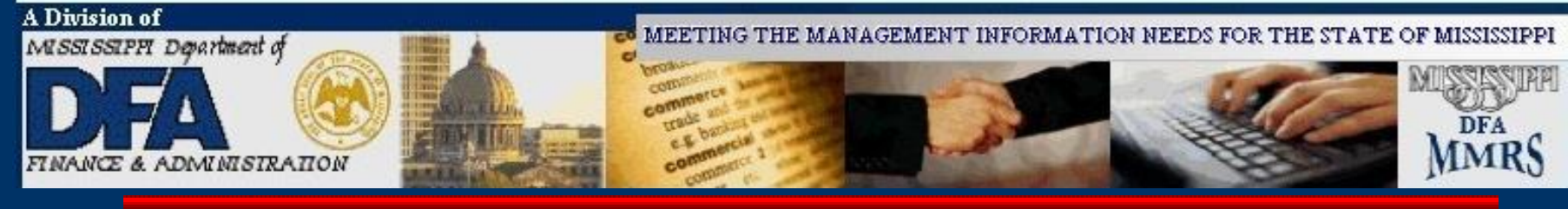

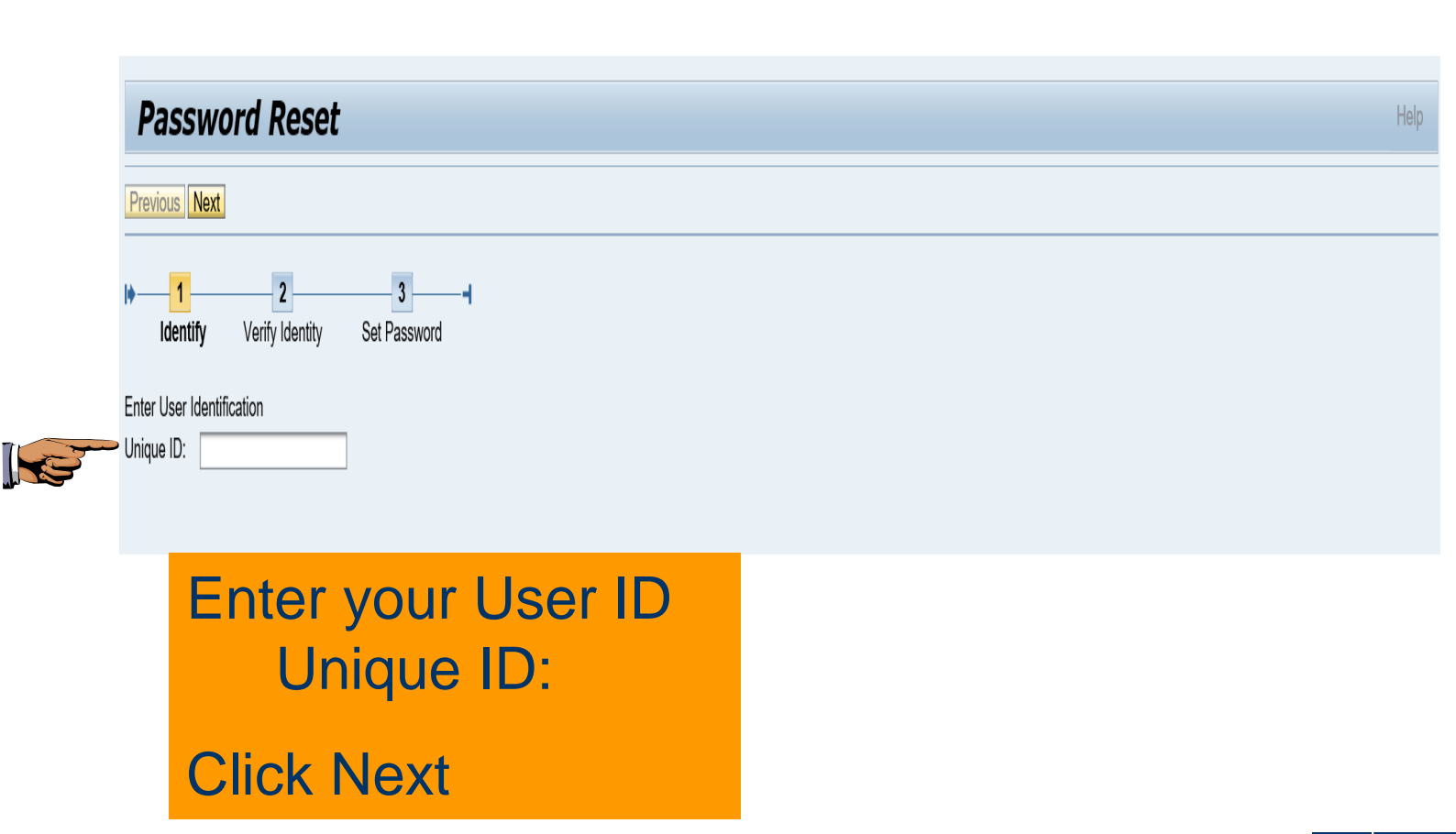

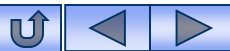

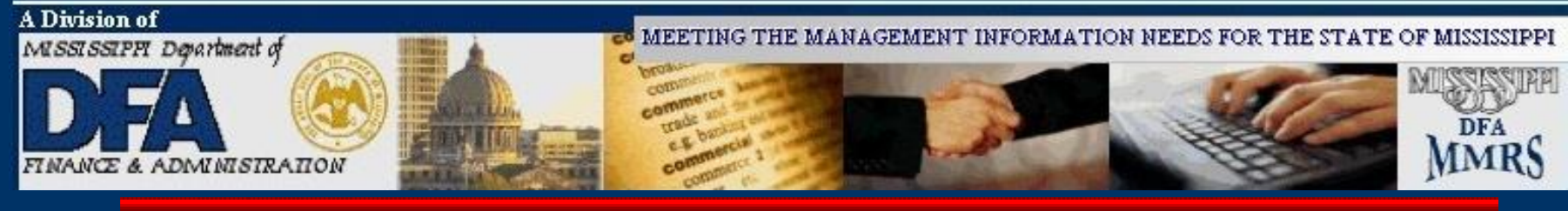

| Security Question              | © What is your pet's name?                           |  |
|--------------------------------|------------------------------------------------------|--|
| Your Answer:                   | teddy<br>Your answer is not case-sensitive.          |  |
|                                | ► Submit                                             |  |
| Answer the S<br>previously pro | ecurity Question that you ovided in Your Answer box. |  |

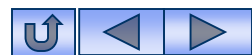

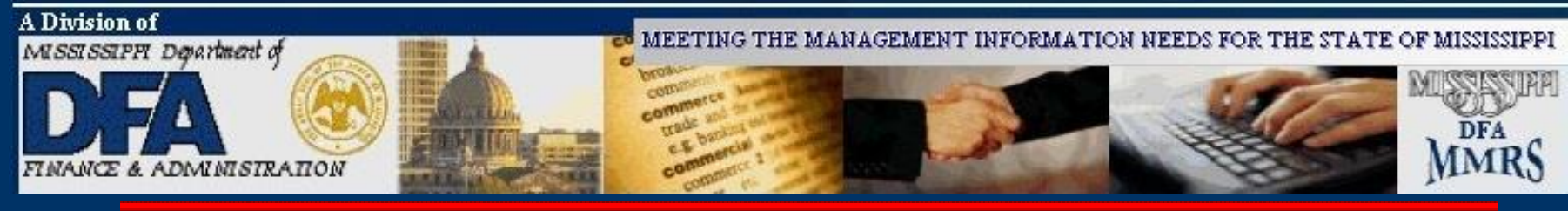

| New Password:<br>Your Password is case-sensitive |
|--------------------------------------------------|
| Confirm New Password:                            |
| ► Cancel                                         |

## Enter a new Password and Confirm it. Click Submit.

**Password rules:** Minimum of 8 – 14 characters in length, contain at least one number and one letter, contain at lease one lower and one upper letter, not made of the user name nor user ID and cannot equal any of the last 5 passwords. Make a note of your new Password.

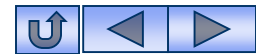

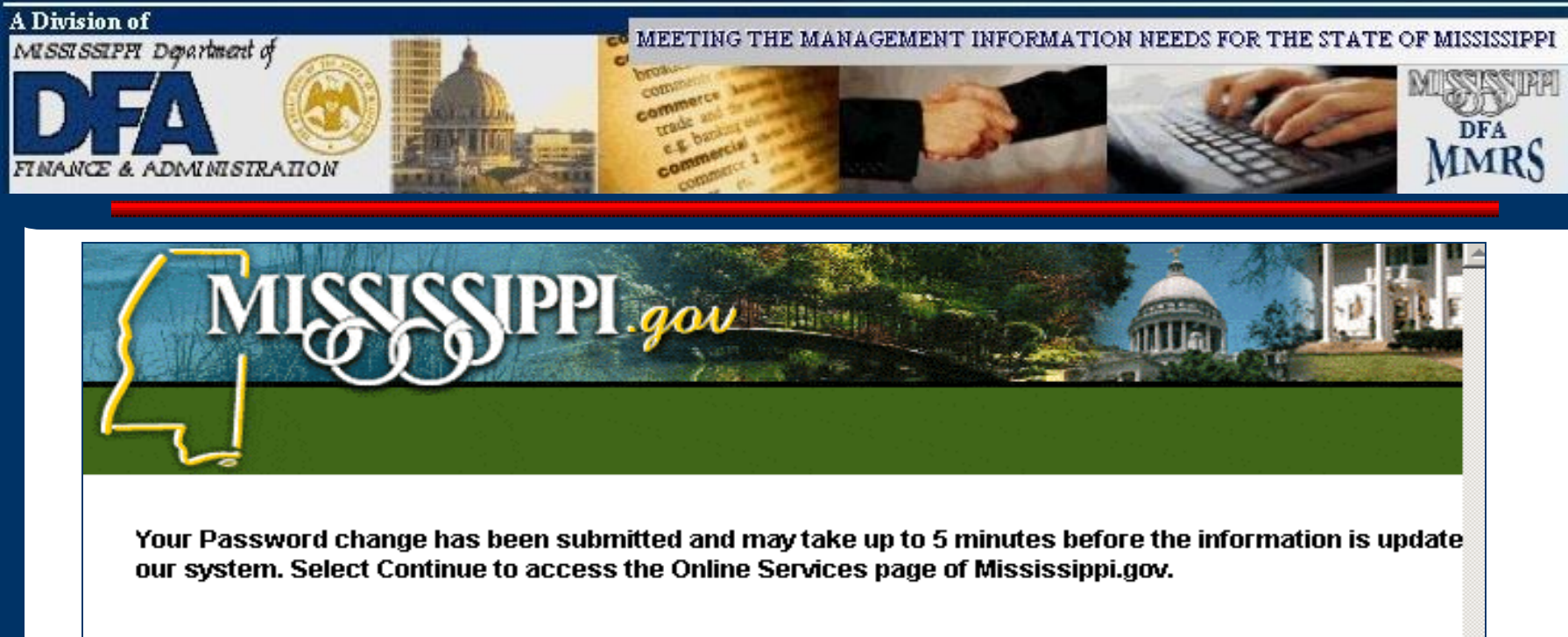

![](_page_19_Picture_2.jpeg)

Copyright ©2002-2004 Department of Finance and Administration. Privacy Policy.

![](_page_19_Picture_4.jpeg)

![](_page_19_Picture_5.jpeg)

![](_page_20_Picture_1.jpeg)

## Personal Profile

The personal profile section is used to maintain and update a State employee's personal information including their agency name, email address, work phone number, etc. This information will allow State employees to receive an email notification when their W2 and/or Pay Stub(s) are available through ACE.

![](_page_20_Picture_4.jpeg)

![](_page_21_Picture_0.jpeg)

Confirm Email Address:

![](_page_21_Picture_1.jpeg)

![](_page_22_Picture_1.jpeg)

If you provided your email address above, please select an answer for the statements below. *If you do not subscribe to either electronic service*, please select **No** for both statements.

1. Send me an email when my next direct deposit pay stub arrives at ACE.

![](_page_22_Picture_4.jpeg)

⊙ Yes ⊂ No

2. Send me an email when my next electronic W-2 arrives at ACE.

![](_page_22_Picture_7.jpeg)

C No

If you are employed by an additional state agency, please complete the following information

| Agency Name: | SELECT AGENCY NAME | •               |
|--------------|--------------------|-----------------|
| Work Phone:  |                    | Enter Optional  |
| Work FAX:    |                    | Information     |
| Work Cell:   |                    |                 |
| Work Pager:  |                    | Click Save      |
|              |                    | ► Cancel ► Save |

Copyright @ 2002-2004 Department of Finance and Administration. Privacy Policy.

![](_page_22_Picture_12.jpeg)

![](_page_23_Picture_1.jpeg)

## **Register to view W-2s**

![](_page_23_Figure_3.jpeg)

![](_page_23_Picture_4.jpeg)

![](_page_24_Picture_1.jpeg)

#### ACE Main Menu

MS.gov Secured Services

Frequently Asked Questions

Update My Access Profile

Department of Finance and Administration Web Site

Exit ACE

Follow the steps to review and verify the Terms of Use. To view your W-2s online, you must:

- Review the employee information below and verify that it is correct.
- Read the Terms of Use.
- Certify that the information is correct and that you accept the Terms of Use by clicking on the box indicated in Step 3.

Select Register to proceed or Cancel to exit the application.

#### Step 1: Review and Verify

Last Name: DOE First Name: JOHN Personal Identification Number (PID): 000000999999

Verify that the name and PID listed above are the same as those listed on your ACE User Access Information mailer.

If this information is incorrect, please select **Report Error** to register an error with our system administrator

![](_page_24_Picture_18.jpeg)

25

![](_page_24_Picture_20.jpeg)

![](_page_25_Picture_1.jpeg)

register an enor with our system administrator.

Only select Report Error if your information is incorrect.

#### Step 2: Read

The Internal Revenue Code allows Form W-2 (W-2) to be furnished in an electronic format as long as the State of Mississippi (State) meets certain requirements. By meeting these requirements, the State is considered to have furnished your W-2 to you, the recipient, in a timely manner.

The requirements and how the State will meet them are described in this document known as the <u>Terms of Use (TOU)</u>.

#### Step 3: Certify

I certify my profile information is correct and accept the Terms of Use.

Cancel

Register

Click on the box to certify your information.

> Click on Register.

![](_page_25_Picture_12.jpeg)

![](_page_26_Picture_1.jpeg)

DFA presents your W-2 in

#### ACE Main Menu

MS.gov Secured Services

Frequently Asked Questions

Update My Access Profile

Department of Finance and Administration Web Site

Exit ACE

#### Thank you JOHN DOE

You have successfully registered to access your W-2(s) online.

To view the latest W-2 on record in PDF format, please select **View W-2**. Adobe Acrobat Reader Version 5.0 or above is required to view a PDF document. Click on

![](_page_26_Picture_11.jpeg)

Check Acrobat® Reader®

View W-2

PDF format. To view a PDF, you must have Adobe Acrobat Reader installed. Please select the Check Adobe Acrobat Reader button to determine if you have Adobe Acrobat Reader installed on your computer.

 If you have Adobe Acrobat Reader installed on your computer a test file will automatically open.

![](_page_26_Picture_15.jpeg)

![](_page_27_Picture_1.jpeg)

#### **Employee Details**

First Name: JOHN Last Name: DOE Personal Identification Number (PID): 000000999999

Only the W-2s for available year(s) are displayed.

| W-2 Details |               | Click on    |
|-------------|---------------|-------------|
| Tax Year    | View W-2 PDFs | View W-2    |
| 2002        | View W-2      | for the Tax |
| 2001        | View W-2      | Year of     |
|             |               | your        |
|             |               | choice.     |

![](_page_27_Picture_6.jpeg)

![](_page_28_Picture_1.jpeg)

![](_page_28_Picture_2.jpeg)

When using a dial-up Internet connection, it may take several minutes before the PDF is generated.

![](_page_28_Picture_4.jpeg)

![](_page_29_Picture_1.jpeg)

| Copy B To Be F<br>Federal Tax Ret                                                                                                    | led With<br>urn             | n Employ              | ee's             | 200                  | 2 8         | OMB No.<br>1545-0008                               | ]                                                           | Copy 2 Te<br>City, or L           | o Be Filed<br>ocal Inco | l With<br>me Ta                  | Employ<br>ax Retur | /ee's State,<br>'n |      | 2002                 | OMB No.<br>1545-0008 |
|----------------------------------------------------------------------------------------------------|-----------------------------|-----------------------|------------------|----------------------|-------------|----------------------------------------------------|-------------------------------------------------------------|-----------------------------------|-------------------------|----------------------------------|--------------------|--------------------|------|----------------------|----------------------|
| a Control number                                                                                                    | 1 Wag                       | ges, tips, other      | comp.            | 2 Federal income     | tax withhe  | NH OO                                              | 1                                                           | a Control num                     | ber                     | 1 Wag                            | es, tips, othe     | rcomp.             | 2 Fe | deral income tax w   | ithheld              |
|                                                                                                    | 2.000                       | <u>ک</u>              | 000.00           | 4. Canial associated | 20          | .00                                                | -                                                           |                                   |                         | 2 Paris                          |                    | 000.00             | 1.0- |                      | 20.00                |
| b Employer ID number                                                                                                    | 3 300                       | tal security wa       | 20.00            | 4 Social security to | ix wither   | 0                                                  |                                                             | b Employer ID                     | number                  | 3 Social security wages<br>20.00 |                    |                    | 4 30 | cial security tax wi | nneid                |
| 640897726                                                                                                    | 5 Med                       | ficare wages a        | and tips         | 6 Medicare tax wit   | hheid       |                                                    | 1                                                           | 64089                             | 7726                    | 5 Medi                           | icare wages        | and tips           | 6 Me | dicare tax withhek   | i                    |
| <ul> <li>Employer's name, address, and ZIP code</li> <li>STATE OF MISSISSIPPI</li> <li>MS DEPT. OF FINANCE AND ADMIN</li> <li>PO BOX 1060</li> <li>JACKSON, MS 39215</li> </ul> |                             |                       |                  |                      |             | ° Employer's r<br>STATI<br>MS DI<br>PO B(<br>JACKS | arme, address,<br>3 OF MI<br>3 PT. OF<br>0X 1060<br>50N, MS | and ZIP<br>[SSI:<br>7 FI]<br>3 39 | SSIPP:<br>NANCE<br>9215 | I<br>AND ADM                     | IN                 |                    |      |                      |                      |
| d Employee's social sec                                                                                                    | urity number                | 999-                  | 88-8777          |                      |             |                                                    | 1                                                           | d Employee's                      | social security n       | number                           | 999-               | 88-8777            | Λ    | oroh                 | oat                  |
| e Employee's name, ado<br>JOHN DOB                                                                                                    | ress, and ZIP               | <sup>o</sup> code     |                  |                      |             |                                                    | 1                                                           | e Employee's<br>JOHN              | name, address,<br>DOE   | and ZIP                          | code               |                    |      | <b>NOIUL</b>         | Jai                  |
| 111 MAIN                                                                                                    | STREE                       | т                     |                  |                      |             |                                                    |                                                             | 111 MAIN STREET                   |                         |                                  | Dood               | or                 |      |                      |                      |
| JACKSON N                                                                                                    | IS 392                      | 01                    |                  |                      |             |                                                    |                                                             | JACKSON MS 39201                  |                         |                                  |                    |                    |      |                      |                      |
|                                                                                                    |                             |                       |                  |                      |             |                                                    |                                                             |                                   |                         |                                  |                    |                    |      |                      |                      |
| 7 Social security tips                                                                                                    | â                           | Allocated tip         | 5                | 9 Advance EIC        | payment     |                                                    | 1                                                           | 7 Social secur                    | ity tips                | 8                                | Allocated tip      | 5                  | V    | VIII O               | ben                  |
| 10 Dependent care bene                                                                                                    | fits 1                      | 1 Nonqualific         | d plans          |                      |             |                                                    | 1                                                           | 10 Dependent                      | care benefits           | 1                                | 1 Nonqualifi       | ed plans           | +    | <u> </u>             |                      |
| 12a                                                                                                    |                             |                       | 13 Stat. Emp.    | Ret. plan 3          | rd-party si | ick pay                                            | 1                                                           | 12a                               |                         |                                  |                    | 13 Stat. Emp.      | L    | IC                   |                      |
| 12b                                                                                                    |                             |                       | 14 Other         |                      |             |                                                    | 1                                                           | 12b                               |                         |                                  |                    | 14 Other           |      |                      | nont                 |
| 120 G                                                                                                    | 5                           | 0.00                  |                  |                      |             |                                                    |                                                             | 120 G                             |                         | 5                                | 0.00               |                    | U    | locui                | пени                 |
| 12d                                                                                                    |                             |                       |                  |                      |             |                                                    |                                                             | 12d                               |                         |                                  |                    |                    | ÷.,  |                      |                      |
| MS 6408977                                                                                                    | 26                          |                       | 2000.00          | 2                    | 200.0       | 0                                                  |                                                             | MS 64                             | 0897726                 | 5                                |                    | 2000.00            |      | 1a                   |                      |
| 15 State Employer's Sta                                                                                                    | nte ID #                    | 16 State wa           | iges, tips, etc. | 17 State income      | tax         |                                                    |                                                             | 15 State Emp                      | loyer's State ID        | )#                               | 16 State w         | ages, tips, etc.   |      |                      |                      |
| 16 Local wages, tips, etc.                                                                                                    |                             | 19 Local in           | come tax         | 20 Locality name     | •           |                                                    |                                                             | 16 Local wage                     | s, ups, etc.            |                                  | 19 Local in        | come tax           | S    | epar                 | ate                  |
| Form W-2 Wage and Ta<br>This information is being f                                                                                                    | x Statemen<br>unished to th | nt<br>ne internal Rev | venue Service    | Dept.                | of the Tre  | asury - IRS                                        | 5                                                           | Form W-2 Wa                       | ge and Tax St           | atemen                           | ŧ                  |                    | V    | vindo                | W.                   |

![](_page_29_Picture_3.jpeg)

![](_page_30_Picture_1.jpeg)

| 🖉 https://www.ms.gov/dfa/ace/DisplayW2?action=2004 - Microsoft Internet Explorer                                                                              |                            |                   |                       |                  |                      |                                                               |                         |               |                       |                |                                           |
|----------------------------------------------------------------------------------------------------|----------------------------|-------------------|-----------------------|------------------|----------------------|---------------------------------------------------------------|-------------------------|---------------|-----------------------|----------------|-------------------------------------------|
| opy B To Be Filed With Employee's 2002 CMB No. 15450008 Copy 2 To Be Filed With Employee's State, 2002 CMB No. City, or Local Income Tax Return 2002 15450008 |                            |                   |                       |                  |                      |                                                               |                         |               |                       | 3              |                                           |
| Control number                                                                                                    | 1 Wages, tips, other<br>2  | .000.00           | 2 Federal income ta   | 20.00            | a Control num        | ber 1                                                         | Wages, tips, other<br>2 | 000.00        | 2 Federal income ta   | 20.00          | To close                                  |
| Employer ID number                                                                                                    | 3 Social security wa       | 20.00             | 4 Social security tax | x withheld       | b Employer ID        | number 3                                                      | Social security wa      | 20.00         | 4 Social security tax | withheld       | 10 01030                                  |
| 640897726                                                                                                    | 5 Medicare wages a         | and tips          | 6 Medicare tax with   | nheid            | 64089                | 7726 5                                                        | Medicare wages a        | and tips      | 6 Medicare tax with   | neld           | this                                      |
| STATE OF M                                                                                                    | and ZIP code<br>ISSISSIPPI | :                 |                       |                  | c Employer's n       | ame, address, and<br>CIFMIS                                   | IZPcode<br>SISSIPPI     | C C           |                       |                | 1. A. A. A. A. A. A. A. A. A. A. A. A. A. |
| MS DEPT. OF<br>PO BOX 1060                                                                                                    | F FINANCE                  | AND ADMI          | .N                    |                  | MS DE<br>PO BO       | 3PT. OF 3<br>DX 1060                                          | FINANCE                 | AND ADM:      | IN                    |                | window,                                   |
| JACKSON, MS                                                                                                    | 39215                      |                   |                       |                  | JACKS                | SON, MS                                                       | 39215                   |               |                       |                | olick on                                  |
| Employee's social security                                                                                                    | number 999-                | 88-8777           |                       |                  | d Employee's         | social security num                                           | <sup>iber</sup> 999-    | 88-8777       |                       |                |                                           |
| Employee's name, address<br>JOHN DOE                                                                                                    | and ZIP code               |                   |                       |                  | e Employee's<br>JOHN | name, address, an<br>DOE<br>47 TNL STER                       | the "X" in              |               |                       |                |                                           |
| JACKSON MS                                                                                                    | 39201                      |                   |                       |                  | JACKSON MS 39201     |                                                               |                         |               |                       | the upper      |                                           |
| Social security tips                                                                                                    | 8 Allocated tip            | 5                 | 9 Advance EIC pr      | ayment           | 7 Social secur       | 7 Social security tips 8 Allocated tips 9 Advance EIC payment |                         |               | yment                 | right          |                                           |
| 0 Dependent care benefits                                                                                                    | 11 Nonqualifie             | ed plans          |                       |                  | 10 Dependent         | care benefits                                                 | 11 Nonqualifie          | od plans      |                       |                | ingin                                     |
| 2a                                                                                                    |                            | 13 Stat. Emp.     | Ret.plan 3rd          | d-party sick pay | 12a                  |                                                               | 1                       | 13 Stat. Emp. | Ret. plan 3rd         | party sick pay | hand                                      |
| 26                                                                                                    |                            | 14 Other          |                       |                  | 12b                  |                                                               |                         | 14 Other      |                       |                |                                           |
| 20 G                                                                                                    | 50.00                      | 50.00 12c G 50.00 |                       |                  |                      |                                                               |                         |               | corner.               |                |                                           |
| 2d<br>IS 640897720                                                                                                    | 6                          | 2000.00           | 2                     | 00.00            | 12d<br>MS 64.0       | 1897726                                                       |                         | 2000.00       | 20                    | 0.00           |                                           |
| State Employed's State II                                                                                                    | 0 # 16 State w             | ues firs etc      | 17. State income to   | av               | 15 State Free        | inverts State ID #                                            | 16 State un             | ages tips etc | 17. State income to   |                |                                           |
| Local wages, tips, etc.                                                                                                    | 19 Local inc               | ome tax           | 20 Locality name      | 40.7.            | 18 Local wages       | 18 Local wages, tips, etc. 19 Local income tax 20 Locality    |                         |               | 20 Locality name      | n              | 1                                         |
| Irm W-2 Wage and Tax Statement Dept. of the Treasury - IRS Form W-2 Wage and Tax Statement Dept. of the Treasury - IRS                                        |                            |                   |                       |                  |                      |                                                               |                         |               |                       |                |                                           |

![](_page_30_Picture_3.jpeg)

![](_page_31_Picture_1.jpeg)

## **Direct Deposit Pay Stub(s)** Instructions

## **Click on "View Direct Deposit** Pay Stub(s)"

![](_page_31_Picture_4.jpeg)

ACE Main Menu

Questions

Exit ACE

#### Department of Finance and Administration

ACE : Access Channel for Employees

#### Welcome

Please select an application.

![](_page_31_Picture_9.jpeg)

Copyright @ 2002-2004 Department of Finance and Administration. Privacy Policy.

![](_page_31_Picture_11.jpeg)

![](_page_32_Picture_1.jpeg)

#### **Employee Confirmation**

You are currently signed in as **JOHN DOE** Your Personal Identification Number (PID) is **000000999999** 

Verify that the name and PID listed above are the same as those listed on your ACE User Access Information mailer. Report Error

If this information is incorrect, please select Report Error to register an error with our system administrator.

Only select Report Error if your information is incorrect.

Click on View Pay Stub

ACE Main Menu

Frequently Asked

Questions

Exit ACE

MS.gov Secured Services

Update My Access Profile

Administration Web Site

Department of Finance and

To view your Pay Stubs on record in PDF format, please select **View Pay Stub**. Adobe Acrobat® Reader® Version 5.0 or above is required to view a PDF document.

![](_page_32_Picture_10.jpeg)

![](_page_32_Picture_11.jpeg)

![](_page_33_Picture_1.jpeg)

Click on View Pay Stub for the Pay Date you would like to see.

#### Employee Details:

First Name: JOHN Last Name: DOE

Personal Identification Number (PID): 000000999999

- Pay Stub history is provided for a maximum of 12 months or 12 payments issued, which ever comes first.
- Pay Stub information may be available to view prior to the actual Pay Date.

Funds will not be available in your bank account before the Pay Date.

| Pay Stub Details: |                  |
|-------------------|------------------|
| Pay Date          | <u>Frequency</u> |
| 2004-10-30        | T View Pay Stub  |

![](_page_33_Picture_10.jpeg)

![](_page_34_Picture_1.jpeg)

![](_page_34_Picture_2.jpeg)

When using a dial-up Internet connection, it may take several minutes before the PDF is generated.

![](_page_34_Picture_4.jpeg)

![](_page_35_Picture_1.jpeg)

| PID: 0000000999999 Pay Date: 10/30/2004 Frequer<br>DOE, JOHN SEN: 999-99                                                                                             | ncy: T<br>9-9999                    | AGENCY: D004<br>HOUSE OF REPRESENTATIVES >                                                      | EFT Numbe<br>EMBERS STATE OF | r: 350157535<br>MISSISSIPPI |
|----------------------------------------------------------------------------------------------------|-------------------------------------|-------------------------------------------------------------------------------------------------|------------------------------|-----------------------------|
| PAY PERIOD Travel PERSONAL                                                                                                    |                                     | TRIP INFORMATION                                                                                |                              |                             |
| Period Beginning 07/13/2004 Federal Marital Status<br>Period End Date 07/15/2004 Federal Tax Exempt<br>Pay Date 07/15/2004 Federal Add'l Tax                         | 8 M<br>1<br>0.00                    | TRIP NUMBER<br>GGD2D5GDDGG1                                                                     | TRIP FROM<br>07/08/2004      | TRIP TO<br>07/08/2004       |
| Pay Rate 18,000.00 State Marital Status<br>State Hire Date 12/04/2003 State Tax Exempt 120<br>PIN Entry Date 12/04/2003 State Add'l Tax                              | N<br>000.00<br>0.00                 | RLECTRONIC FUND TRANSFER TRAN<br>Amount Deposited into #000164<br>Funds available on 07/15/2004 | ISACTIONS:<br>D24D           | 185.90                      |
| EARNINGS: CURRENT<br>LEGISLATIVE MILEAGE 0.00 20<br>LEG OUT OF SESSION MO EXP 0.00 30                                                                                | Y-T-D<br>096.64<br>000.00           |                                                                                                 |                              |                             |
| LEGISLATIVE HOUSE/SENATE MTG 40.00<br>LEG SUBSISTENCE NON-TAXABLE 86.00 99<br>LEGISLATIVE SESSION 1ST PAYMENT 0.00 33                                                | 160.00<br>546.00<br>333.33          | Acrobat                                                                                         | Reade                        | <b>^</b>                    |
| LEGISLATIVE SESSION 2ND PAYMENT 0.00 33<br>LEGISLATIVE SESSION 3RD PAYMENT 0.00 33<br>LEGISLATIVE SPECIAL SESSION 0.00 13                                            | 333.33<br>333.34<br>125.00          | will oper                                                                                       | n the                        |                             |
| TRAVEL INSTATE PRIV VEHICLE 84.00<br>TOTAL GROES PAY 210.00 262                                                                                                    | 336.DD<br>263.64                    | docume                                                                                          | nt in a                      |                             |
| TAXES: CURRENT<br>SOCIAL SECURITY-OASDI 2.48<br>FEDERAL INCOME TAX 6.77                                                                                              | Y-T-D<br>756.46<br>389.97           | separate                                                                                        | e windo                      | w.                          |
| MEDICARE       0.58       1         STATE INCOME TAX       1.35         PUBLIC EMPL. RETIREMENT       9.14       1         LEGISLATURE RETIREMENT       3.78       3 | 176.91<br>91.40<br>727.86<br>714.93 |                                                                                                 |                              |                             |
| TOTAL TAXES 24.10 38                                                                                                    | 857.53                              |                                                                                                 |                              |                             |
| TOTAL DEDUCTIONS 24.10 100<br>NET PAY 185.90 160                                                                                                    | 127.20<br>136.44                    |                                                                                                 |                              |                             |

![](_page_35_Picture_3.jpeg)

![](_page_36_Picture_1.jpeg)

| PID: 000000999999 Pay Date:<br>DOE, JOHN<br>PAY PERIOD Travel                                                                                                    | 10/30/2004 Frequency: T<br>SEN: 999-99-9999<br>PERSONAL                                                                                                    | AGENCY: 0004 EFT Number: 350157535<br>HOUSE OF REPRESENTATIVES MEMBERS STATE OF MISSISSIPPI<br>TRIP INFORMATION                                              |                                      |  |
|----------------------------------------------------------------------------------------------------|----------------------------------------------------------------------------------------------------|----------------------------------------------------------------------------------------------------|--------------------------------------|--|
| Period Beginning 07/13/2004<br>Period End Date 07/15/2004<br>Pay Date 07/15/2004<br>Pay Rate 18,000.00<br>State Hire Date 12/04/2003<br>PIN Entry Date 12/04/2003                                                                                                    | Federal Marital Status M<br>Federal Tax Exempt 1<br>Federal Add'l Tax 0.00<br>State Marital Status N<br>State Tax Exempt 12000.00<br>State Add'l Tax 0.00                                                                                                    | TRIP NUMBER TRIP FRO<br>00205000001 07/08/20<br>ELECTRONIC FUND TRANSFER TRANSACTIONS:<br>Amount Deposited into #0001640240<br>Funds available on 07/15/2004 | M TRIP TO<br>04 07/08/2004<br>185.90 |  |
| EARNINGS:<br>LEGISLATIVE MILEAGE<br>LEG OUT OF SESSION MO EXP<br>LEGISLATIVE HOUSE/SENATE MTG<br>LEG SUBSISTENCE MON-TAXABLE<br>LEGISLATIVE SESSION 1ST PAYME<br>LEGISLATIVE SESSION 2ND PAYME<br>LEGISLATIVE SESSION 3ED PAYME<br>LEGISLATIVE SPECIAL SESSION<br>TRAVEL INSTATE PRIV VEHICLE<br>TOTAL GROES PAY<br>TAXES:<br>SOCIAL SECURITY-OASDI<br>FEDERAL INCOME TAX<br>MEDICARE<br>STATE INCOME TAX<br>PUBLIC EMPL. RETIREMENT<br>LEGISLATURE RETIREMENT | CURRENT Y-T-D<br>0.00 2096.64<br>0.00 3000.00<br>40.00 160.00<br>86.00 9546.00<br>NT 0.00 3333.33<br>NT 0.00 3333.34<br>0.00 1125.00<br>84.00 336.00<br>210.00 26263.64<br>CURRENT Y-T-D<br>2.48 756.46<br>6.77 389.97<br>0.58 176.91<br>1.35 91.40<br>9.14 1727.86<br>3.78 714.93 | To close th<br>window, click<br>the "X" in th<br>upper right h<br>corner.                                                                                    | nis<br>< on<br>ne<br>and             |  |
| TOTAL TAXES<br>TOTAL DEDUCTIONS<br>NET PAY                                                                                                    | 24.10 3857.53<br>24.10 10127.20<br>185.90 16136.44                                                                                                    |                                                                                                    |                                      |  |

![](_page_36_Picture_3.jpeg)

![](_page_37_Picture_1.jpeg)

## **Leave Balance/Time Taken Instructions**

![](_page_37_Figure_3.jpeg)

## Click on View Leave Balance/Time Taken

![](_page_37_Picture_6.jpeg)

![](_page_38_Picture_1.jpeg)

#### ACE Main Menu

MS.gov Secured Services

Frequently Asked Questions

Update My Access Profile

Department of Finance and Administration Web Site

Exit ACE

#### **Employee Confirmation**

You are currently signed in as **JOHN DOE** Your Personal Identification Number (PID) is **000000999999** 

Verify that the name and PID listed above are the same as those listed on your ACE User Access Information mailer. Report Error

If this information is incorrect, please select Report Error to register an error with our system administrator.

Only select Report Error if your information is incorrect.

To view your Leave Balance or Time Taken information on record in PDF format, please select **View Leave Balance/Time Taken**. Adobe Acrobat® Reader® Version 5.0 or above is required to view a PDF document.

Click on View Leave Balance/Time Taken

![](_page_38_Picture_16.jpeg)

View Leave Balance/Time Taken

![](_page_38_Picture_18.jpeg)

![](_page_39_Picture_1.jpeg)

## Leave Balance Details

![](_page_39_Picture_3.jpeg)

#### **Time Taken Details**

Month

09-2004

08-2004

07-2004

06-2004

View Time Taken information

View Time Taken

ViewTimeTaken

ViewTimeTaken

Click on View Leave Balance or View Time Taken for the Month of your choice.

![](_page_39_Picture_11.jpeg)

![](_page_40_Picture_0.jpeg)

![](_page_40_Picture_1.jpeg)

![](_page_40_Picture_2.jpeg)

![](_page_41_Picture_1.jpeg)

## Leave Balance Report

| tps://www.ms.gov/dfa/ace/DisplayW2?action=2004 - Microsoft Internet Explorer |                                          |                 |                  |                   |  |
|------------------------------------------------------------------------------|------------------------------------------|-----------------|------------------|-------------------|--|
| Agency Number : 0161                                                         | Agency Name : FINANCE AND ADMINISTRATION |                 |                  |                   |  |
|                                                                              | Beginning<br>Balance                     | Hours<br>Earned | Hours<br>Used    | Ending<br>Balance |  |
| May 2004                                                                     |                                          |                 |                  |                   |  |
| Personal                                                                     | 510.00                                   | 14.00           | 0.00             | 524.00            |  |
| Medical                                                                      | 347.00                                   | 7.00            | 0.00             | 354.00            |  |
| Floating Holiday                                                             | 12.50                                    | 0.00            | 0.00             | 12.50             |  |
| Agency Comp Time                                                             | 121.25                                   | 14.75           | 0.00             | 136.00            |  |
| April 2004                                                                   |                                          |                 |                  |                   |  |
| Personal                                                                     | 496.00                                   | 14.00           | 0.00             | 510.00            |  |
| Medical                                                                      | 340.00                                   | 7.00            | 0.00             | 347.00            |  |
| Floating Holiday                                                             | 4.50                                     | 8.00            | 0.00             | 12.50             |  |
| Agency Comp Time                                                             | 104.75                                   | 16.50           | 0.00             | 121.25            |  |
| March 2004                                                                   |                                          |                 | To close this wi | ndow.             |  |
| Acrobat Read                                                                 | ler will                                 | 14.00           | click on the "X" | in the 👦          |  |
| open the document in                                                         |                                          | 7.00<br>0.00    | upper right h    | and 📴             |  |
| separate window                                                              |                                          | 6.25            | corner.          | 75                |  |
| a oppulato m                                                                 |                                          |                 |                  |                   |  |

![](_page_41_Picture_4.jpeg)

![](_page_42_Picture_1.jpeg)

## **Time Taken Report**

| 🐴 https://www.ms.gov/dfa/ace/DisplayW2?action=2004 - Microsoft Internet Explorer    |                  |                                        |               |                                                                                 |  |  |
|-------------------------------------------------------------------------------------|------------------|----------------------------------------|---------------|---------------------------------------------------------------------------------|--|--|
| Employee Time Taken Report                                                          |                  |                                        |               |                                                                                 |  |  |
| PID:00000999999<br>Agency Number:0161                                               |                  | Name: JOHN<br>gency Name:              | MINISTRATION  |                                                                                 |  |  |
| Date A                                                                              | gency Comp Time  | Personal                               | Medical Leave | Floating Holiday                                                                |  |  |
| <u>May 2004</u><br>05152004<br>05282004<br>05292004<br><u>June 2004</u><br>06032004 | 4.00             | 12.00<br>12.00                         | 8.00          | To close this window,<br>click on the "X" in the<br>upper right hand<br>corner. |  |  |
| 06182004                                                                            |                  |                                        |               |                                                                                 |  |  |
| <u>July 2004</u><br>07082004                                                        | Acroba<br>open t | crobat Reader will pen the document in |               | 8.00                                                                            |  |  |
|                                                                                     | a sepa           | arate w                                | indow.        |                                                                                 |  |  |

![](_page_42_Picture_4.jpeg)

![](_page_43_Picture_1.jpeg)

## **Printing Instructions**

- Once you have accessed your desired Electronic Funds Transfer (EFT) record, you can:
  - Print it by selecting the Printer button on the Adobe Acrobat Reader toolbar or selecting File>Print.
  - Save it locally by selecting the Disk button on the Adobe Acrobat Reader toolbar.

![](_page_43_Picture_6.jpeg)

![](_page_43_Picture_7.jpeg)

![](_page_44_Picture_1.jpeg)

## Exit ACE Instructions

## Click on the 'Exit ACE' option

![](_page_44_Figure_4.jpeg)

Copyright © 2002-2004 Department of Finance and Administration. Privacy Policy.

Note: Please fully exit ACE. If NOT, YOUR personal information will be open and accessible by others who may use the computer after you.

![](_page_44_Picture_7.jpeg)

![](_page_45_Picture_1.jpeg)

![](_page_45_Picture_2.jpeg)

## Department of Finance and Administration

ACE : Access Channel for Employees

Thank You for using ACE.

Please wait... In 10 seconds you will be logged out of ACE and then you will be redirected back to Mississippi.gov main website. This is for your security.

Copyright @2002-2004 Department of Finance and Administration. Privacy Policy.

![](_page_45_Picture_8.jpeg)

![](_page_46_Picture_1.jpeg)

For all training documentation visit the MMRS Documentation Training database from the MMRS web site: <u>www.dfa.ms.gov/mmrs/</u>

![](_page_46_Picture_3.jpeg)

![](_page_47_Picture_1.jpeg)

![](_page_47_Picture_2.jpeg)

## Need Help ?????

## **Call MMRS Call Center**

#### Phone - (601) 359-1343

## User ID and Password choose Option 1 Sub Option 4

#### All other issues choose Option 3

#### Fax - (601) 359-6551

Email us: mash@dfa.ms.gov

![](_page_47_Picture_10.jpeg)

![](_page_47_Picture_11.jpeg)

![](_page_47_Picture_12.jpeg)